# 検温サーモデバイス ユーザマニュアル

# 温度測定特化版

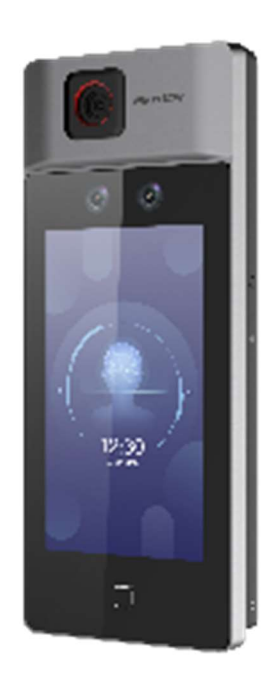

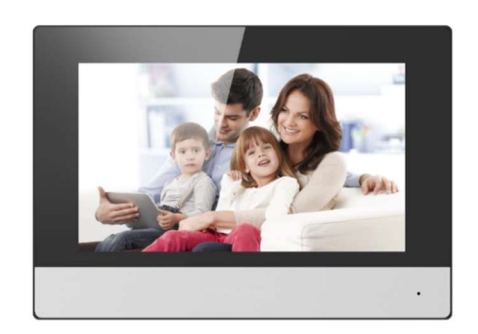

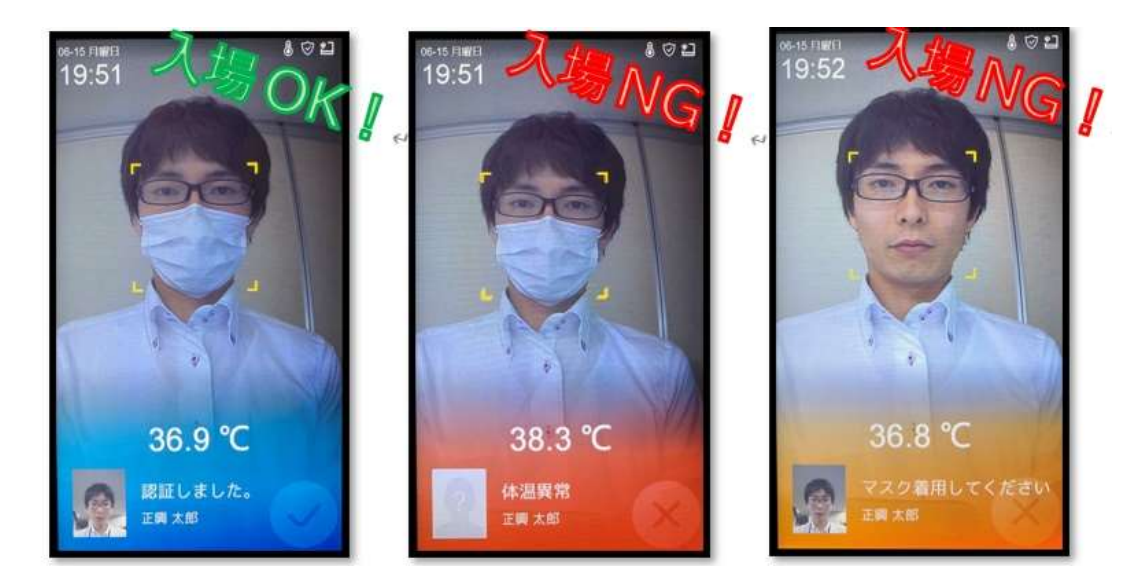

検温サーマルデバイスは、自動ドアやセキュリティゲートとの連携が可能なデバイスとなります が、本マニュアルでの説明は、温度測定に特化した内容としております。

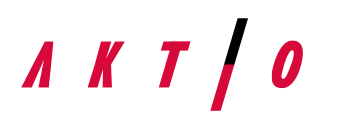

SEIKO SERVICE AND ENGINEERING Co., Ltd. 株式会社正興サービス&エンジニアリング 〒812-0008 福岡県福岡市博多区東光二丁目7番25号

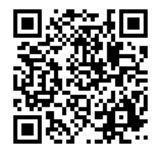

### 1. 適用機種

本マニュアルは以下機種に対応しています。また、併せて仕様を記載します。

| 型式               | SSE-KSDT01  | SSE-KSDT02  | SSE-KSDT03    |
|------------------|-------------|-------------|---------------|
| 外観               |             |             |               |
| モニタサイズ           | 10.1 inch   | 7 inch      | 7 inch        |
| 測温範囲             | 30 - 45 ℃   | 30 - 45 ℃   | 30 - 45 ℃     |
| 測温誤差             | ± 0.5 ℃     | ± 0.5 ℃     | ± 0.5 ℃       |
| 測定距離             | 0.3 – 2.0 m | 0.3 – 2.0 m | 0.3 – 1.8 m   |
| 顔認証容量            | 50,000 人    | 50,000 人    | 6,000 人       |
| カード容量            |             | 50,000 枚    | 6,000 枚       |
| カード種類            |             | M1 カード      | M1 カード        |
| イベント容量           | 100,000 件   | 100,000 件   | 100,000 件     |
| QR ⊐−ド           | サポート        | サポート        |               |
| マスク検知            | サポート        | サポート        | サポート          |
| म्त्र <i>र</i> न | フロマフタンド     | フロアスタンド     | フロアスタンド       |
| 4X15             |             | 壁掛け、卓上      | 壁掛け、卓上        |
| 国田涅府             | 0 − 50 °C   | 0 − 50 °C   | 0 - 50 ℃      |
| 问四/四/又           | 測温時:10-35 ℃ | 測温時:10-35 ℃ | 測温時:10 - 35 ℃ |
| 周囲温度             | 0 – 90 %    | 0 - 90 %    | 0 - 90 %      |
| 问四四次             | (結露なきこと)    | (結露なきこと)    | (結露なきこと)      |
| 周囲環境             | 室内、かつ、無風環境  | 室内、かつ、無風環境  | 室内、かつ、無風環境    |

#### 注意事項

> 正確な温度測定を行うためには、デバイスの電源投入後、90分間待つ必要があります。

生体認証製品は、なりすましを100%防ぐことができません。 より高いセキュリティレベルが必要な場合は、複数の認証モードを使用してください。

機器を直射日光にさらすことは避けてください。 換気が不十分な場所、ヒーターやラジエーターなどの熱源のあたる場所での使用は絶対に行わないでください

> 本装置は顔表面温度を測定するものであり、体温計での測定結果とは異なります。

ウイルスへの罹患を検知することはできません。

# 2. アクティブ化

初回電源投入時に、デバイスのアクティブ化を行う必要があります。

(1) パスワード設定

パスワードの設定を行ってください。

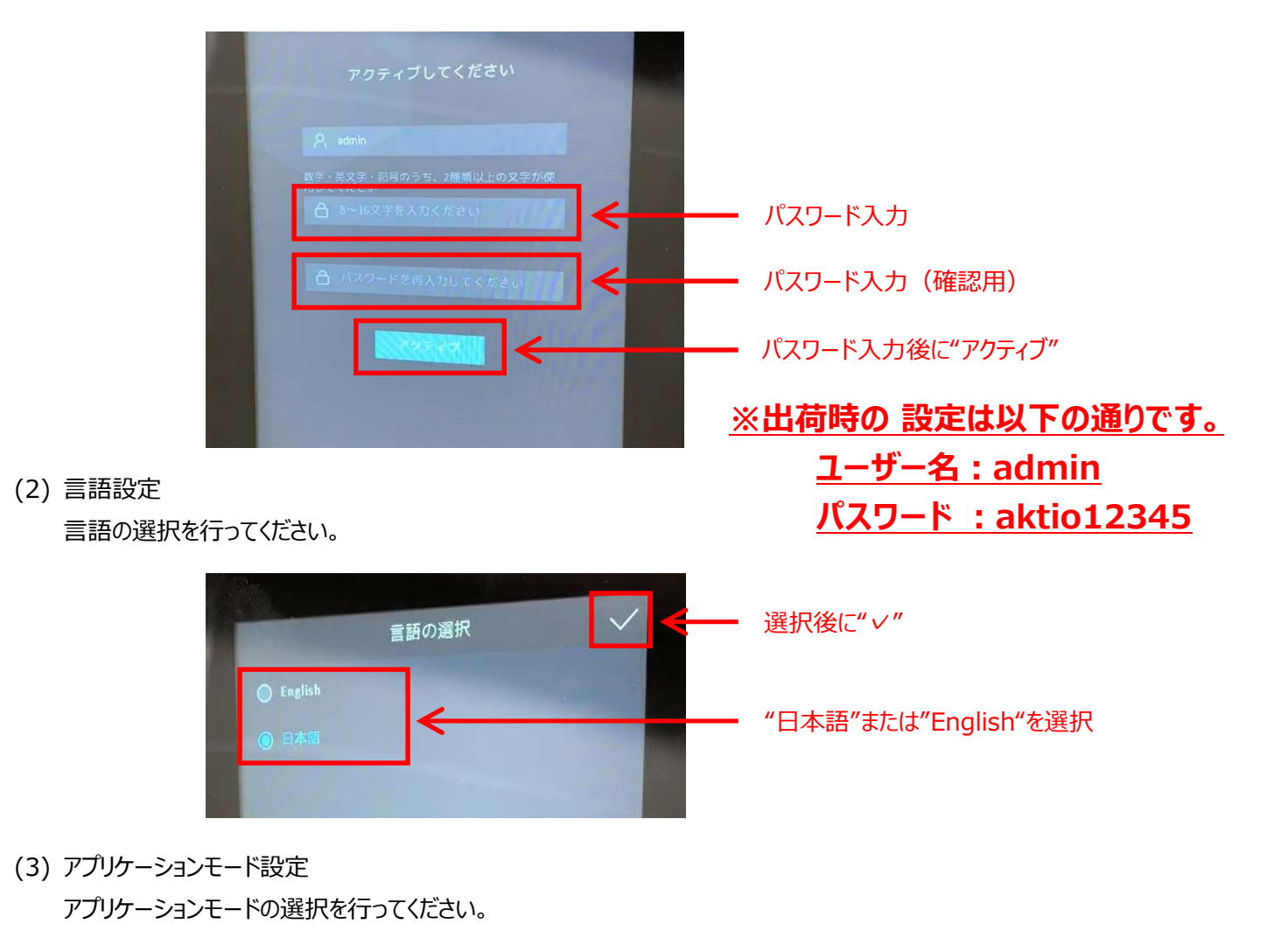

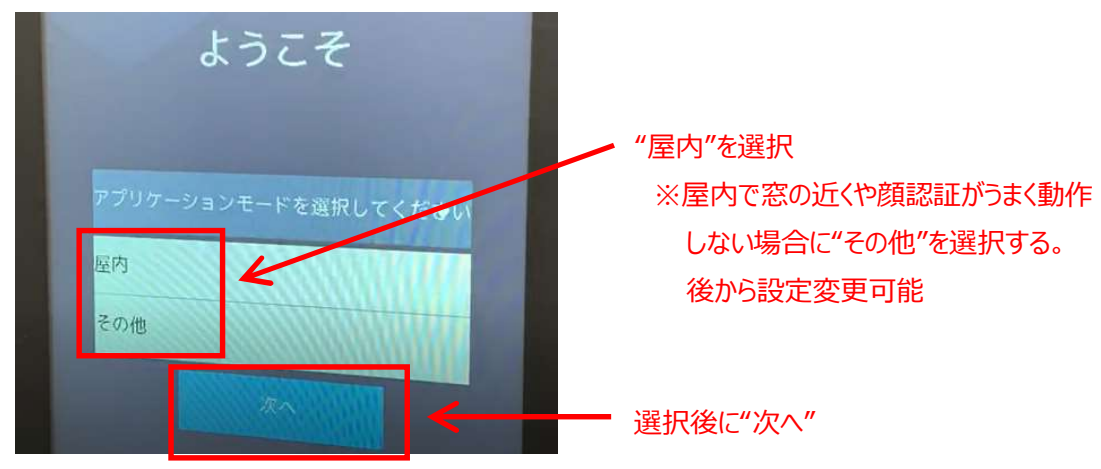

言語設定後すぐに温度測定を開始することができます。正確な温度測定は、電源投入後90分経過後となります。

# 3. 画面説明

各画面の説明を行っていきます。ご使用シーンに適した設定に変更のうえ、デバイスのご使用をお願いいたします。

(1) トップ画面

温度測定を行う(通常表示)画面は以下となります。

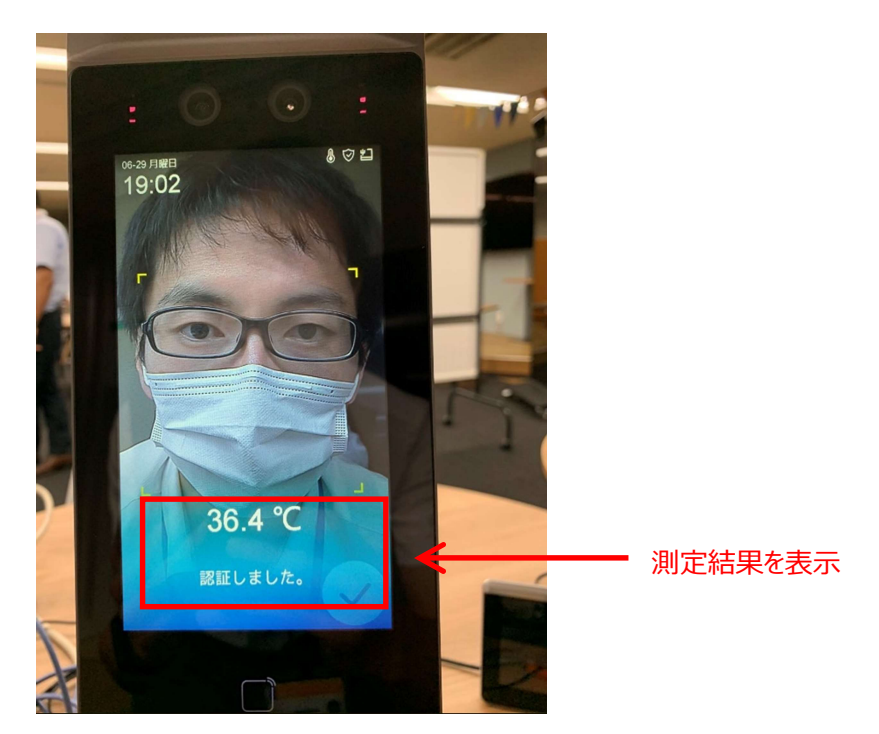

(2) メニュー画面

各種設定を行う画面となります。トップ画面内を3秒以上タッチし、パスワードを入力することで表示することができます。 管理者権限をもつユーザー登録があれば、そのユーザーの顔でもログインすることができます。

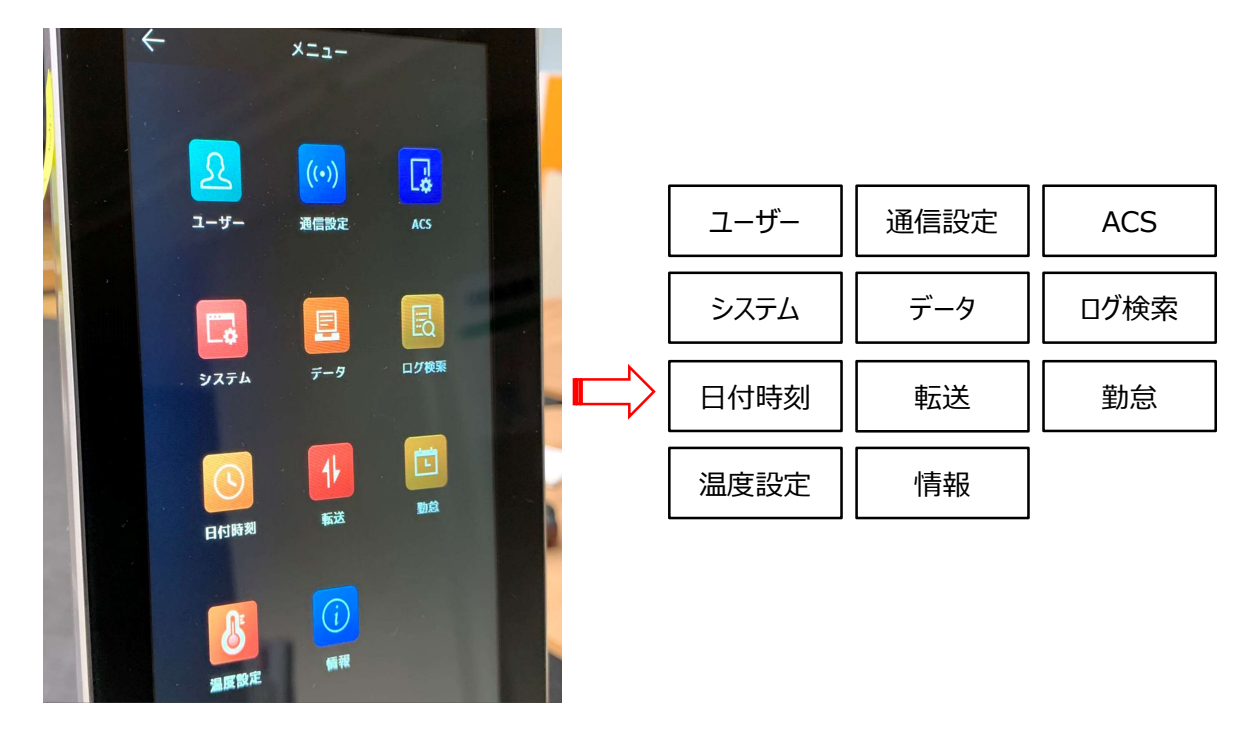

#### (3) ユーザー画面

顔認証用にユーザー登録する画面となります。

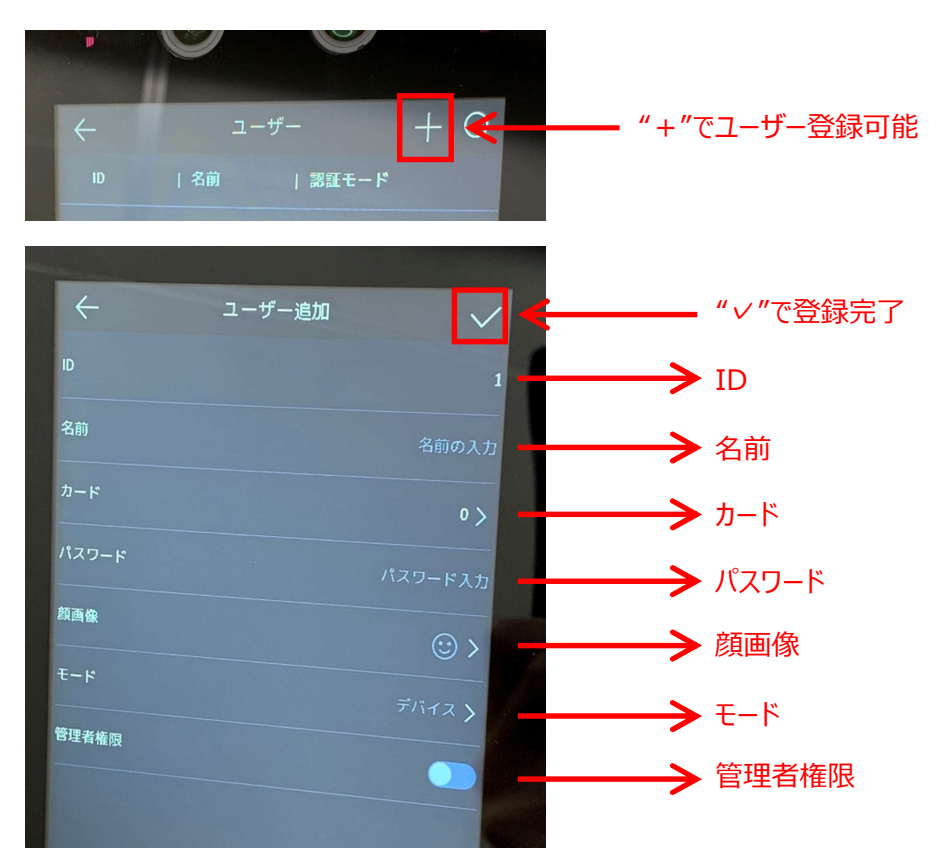

| 項目    | 説明                                              |
|-------|-------------------------------------------------|
| ID    | ユーザーID 設定を行うことができます。32 文字以内の数字、大文字、小文字の組み合わせが可  |
|       | 能であり、他のユーザーと重複できません。                            |
| 名前    | ユーザー名設定を行うことができます。32文字以内の数字、大文字、小文字の組み合わせが可能    |
|       | です。                                             |
| カード   | M1カードを使用する際に、カード情報を登録することができます。                 |
| パスワード | パスワード認証を行う際に、パスワード設定を行うことができます。                 |
| 顔画像   | 顔画像登録を行うことができます。枠に合わせて顔画像を登録し、"登録"ボタンを押してください。  |
|       | 撮影しなおす場合は、"もう一回"ボタンを押してください。顔画像を登録する際は、マスクを外して登 |
|       | 録してください。                                        |
| モード   | 認証モード設定を行うことができます。"デバイス"を選択すると、デバイスに設定された認証モードを |
|       | 適用します。"カスタム"を設定すると、ユーザーごとに認証モードを設定することができます。    |
| 管理者権限 | 管理者権限を ON にすると、トップ画面からメニュー画面への認証に顔画像を使用することが可能と |
|       | なります。                                           |

※ 顔画像登録する際は、必ずマスクを外した状態で登録を行ってください。

※ 一度追加したユーザー情報を後から編集することも可能です。ただし、一部変更できないパラメータもあります。

※ 編集後は必ず" ~ "ボタンを押して、保存してください。

#### (4) 通信設定画面

ネットワーク設定、RS-485設定、ウィーガンド設定を行うことができます。RS-485通信は、外部アクセスコントローラ、ドアコントロールユニット、カードリーダ等と連携する際に使用します。

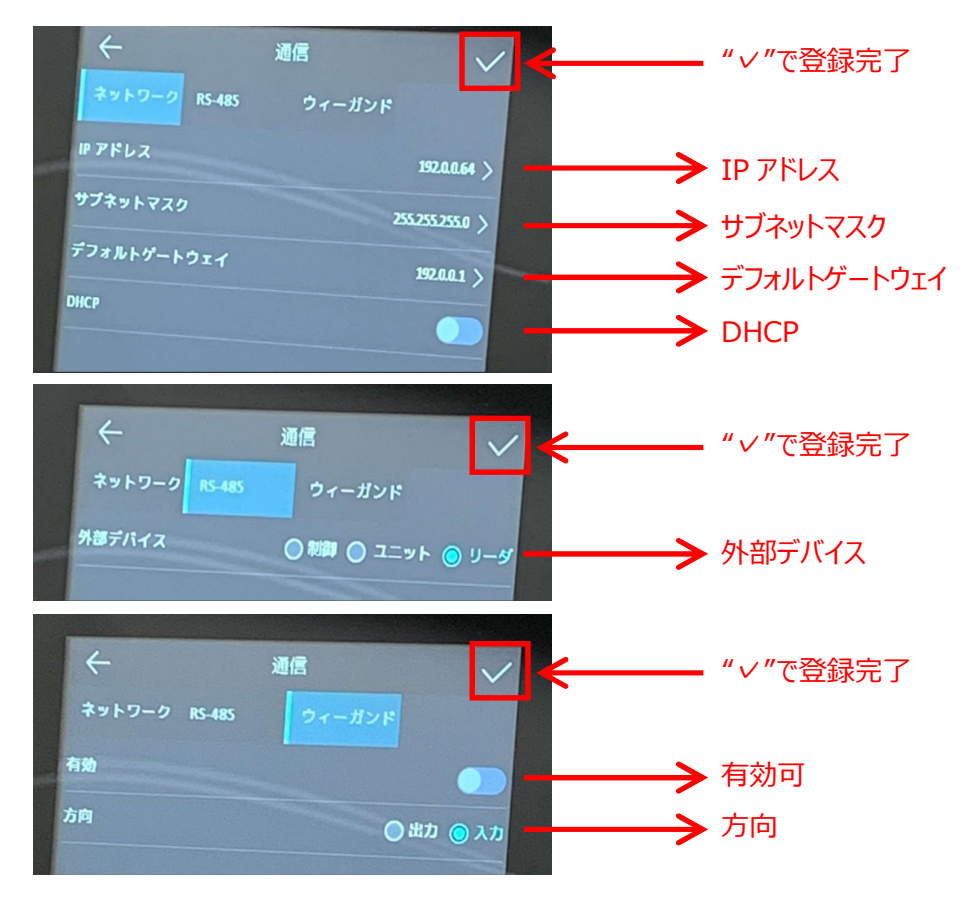

#### ●ネットワーク設定

| 項目          | 説明                                         | デフォルト値        |
|-------------|--------------------------------------------|---------------|
| IP アドレス     | IP アドレス設定を行うことができます。 PC と接続する際には、 デバイスと PC | 192.0.0.64    |
|             | を同じネットワークセグメントにする必要があります。                  |               |
| サブネットマスク    | サブネットマスク設定を行うことができます。                      | 255.255.255.0 |
| デフォルトゲートウェイ | デフォルトゲートウェイ設定を行うことができます。                   | 192.0.0.1     |
| DHCP        | DHCP 設定を行うことができます。                         | OFF           |

#### ●RS-485 設定

外部デバイスの設定を行うことができますが、本マニュアルでは記載省略します。

#### ●ウィーガンド設定

ウィーガンドの設定を行うことができますが、本マニュアルでは記載省略します。

#### ※ 編集後は必ず" / "ボタンを押して、保存してください。

#### (5) アクセスコントロール設定画面

デバイスの認証モード等の設定を行います。

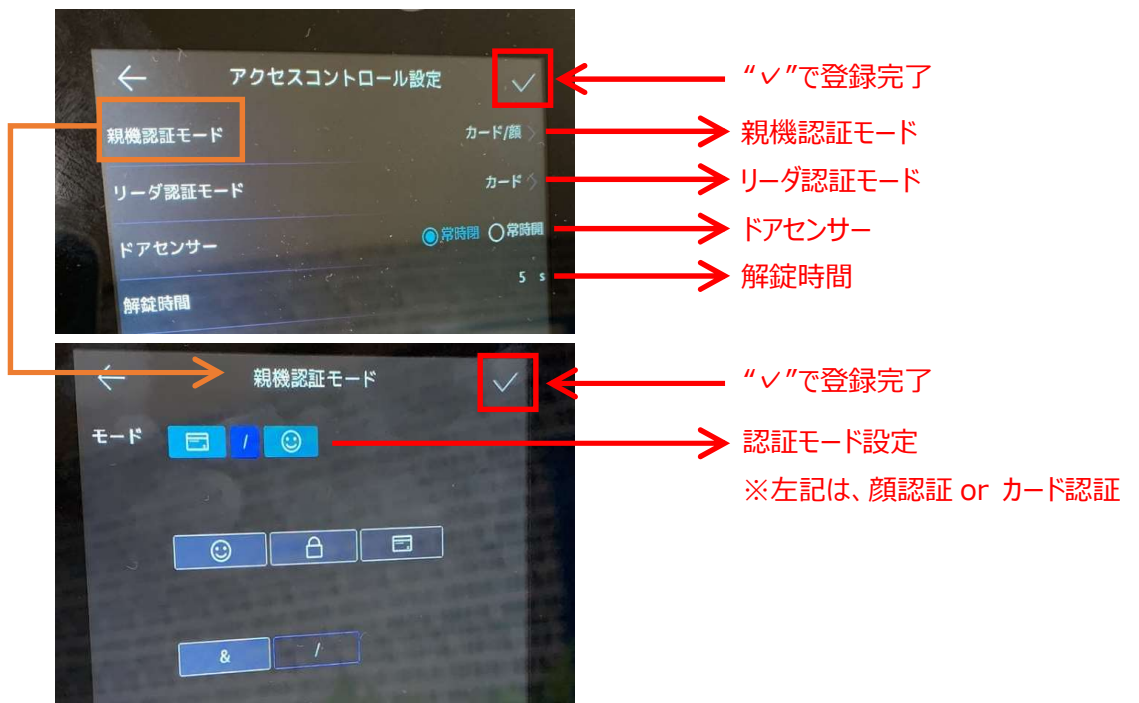

| 項目       | 説明                                    | デフォルト値     |
|----------|---------------------------------------|------------|
| 親機認証モード  | デバイスの認証モード設定を行うことができます。               | 顔認証 or カード |
|          | 顔認証、カード(QR コード)、パスワードを and、or 条件で組み合わ |            |
|          | せることができます。機種によって、使用できるモードは異なります。      |            |
| リーダ認証モード | カードリーダ等の認証モード設定を行うことができます。            | カード        |
| ドアセンサー   | ドアとの連携時のドア動作設定を行うことができます。ドアのモードに合わ    | 常時閉        |
|          | せて、常時閉、常時開を選択することができます。               |            |
| 解錠時間     | ドアのロック解錠時間設定を行うことができます。1~255 秒の間で設定   | 5秒         |
|          | することができます。                            |            |

※ 編集後は必ず" イ"ボタンを押して、保存してください。

#### (6) システム設定画面

顔画像のパラメータや端末情報の設定を行うことができます。

① システム設定 - 情報設定

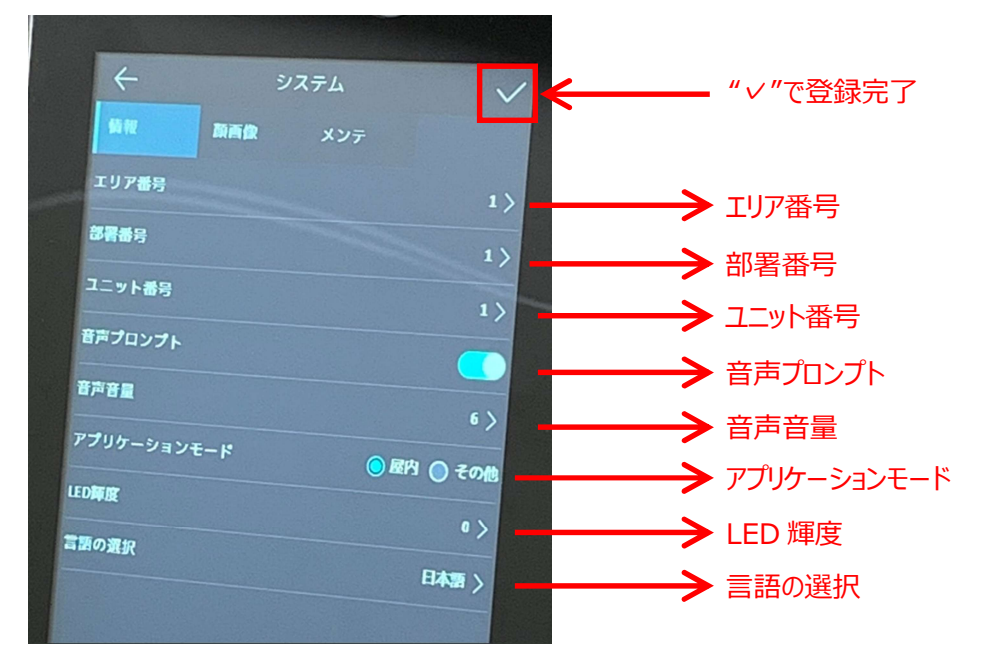

| 項目          | 説明                                    | デフォルト値 |
|-------------|---------------------------------------|--------|
| エリア番号       | デバイスの設置エリア設定を行います。1~9の間で設定することができま    | 1      |
|             | す。                                    |        |
| 部署番号        | デバイス設置エリアの部署番号設定を行います。1~999の間で設定す     | 1      |
|             | ることができます。                             |        |
| ユニット番号      | デバイスのユニット番号設定を行うことができます。1~99の間で設定す    | 1      |
|             | ることができます。                             |        |
| 音声プロンプト     | 音声プロンプトの有効/無効設定を行うことができます。            | 有効     |
| 音声音量        | 音声プロンプトの音量設定を行うことができます。0~10の間で設定する    | 6      |
|             | ことができます。                              |        |
| アプリケーションモード | アプリケーションモード設定を行うことができます。              | 屋内     |
| LED 輝度      | LED 輝度設定を行うことができます。 0~100の間で設定することができ | 0      |
|             | ます。                                   |        |
| 言語の選択       | 言語設定を行うことができます。日本語、英語を選択することができま      | 日本語    |
|             | す。                                    |        |

※ 編集後は必ず" / "ボタンを押して、保存してください。

② システム設定 - 顔画像

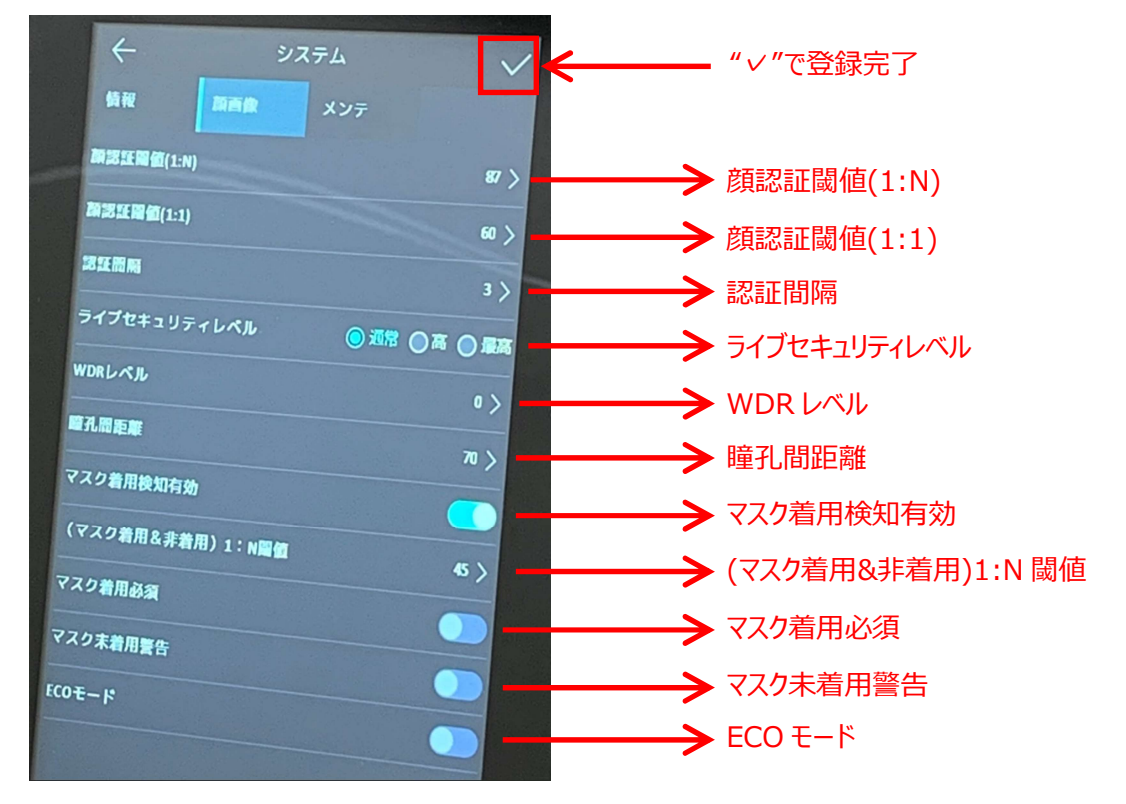

| 項目             | 説明                                         | デフォルト値 |
|----------------|--------------------------------------------|--------|
| 顔認証閾値(1:N)     | 1:N での認証閾値設定を行うことができます。閾値が高くなるほど、誤認証率が小    | 87     |
|                | さくなります。0~100の間で設定することができます。                |        |
| 顏認証閾値(1:1)     | 1:1 での認証閾値設定を行うことができます。                    | 60     |
| 認証間隔           | 1 人の認証を行う際の認証間隔設定を行うことができます。1~9の間で設定する     | 3      |
|                | ことができます。                                   |        |
| ライフ゛セキュリティレヘ゛ル | ライブ顔検出機能(カードリーダー)を有効にした後の、ライブ顔認証する際のセキュ    | 通常     |
|                | リティレベルを選択することができます。                        |        |
| WDR レベル        | WDR レベル設定を行うことができます。0~7の間で設定することができ、0は無効   | 0      |
|                | となります。                                     |        |
| 瞳孔間距離          | 認証開始する瞳孔間距離設定を行うことができます。0~100の間で設定すること     | 70     |
|                | ができ、値が小さいほどデバイスからの距離が遠い顔でも認証します。           |        |
| マスク着用検知有効      | この機能を有効にすることで、マスク着用の有無に関わらず、認証を行うことができ     | 有効     |
|                | ます。                                        |        |
| (マスク着用&非着      | マスク着用検知有効時の1:N 認証閾値設定を行うことができます。           | 45     |
| 用)1:N 閾値       |                                            |        |
| マスク着用必須        | この機能を有効にすると、マスクを着用していないと認証することができません。      | 無効     |
| マスク未着用警告       | この機能を有効にすると、マスクを着用していなくても認証することができますが、マ    | 無効     |
|                | スクを着用するように警告が出ます。                          |        |
| ECO モード        | この機能を有効にすると、低照度環境下でも認証を行うことができます。          | 無効     |
| ECO モード閾値      | ECO モードになるための閾値設定を行うことができます。数字が大きいほど ECO モ | (4)    |
|                | ードに入りやすくなります。 0~8 の間で設定することができます。          |        |

| ECO モード(1:N) | ECO モード時の 1:N 認証閾値設定を行うことができます。          | (70) |
|--------------|------------------------------------------|------|
| ECO モード(1:N) | ECO モード時の 1:1 認証閾値設定を行うことができます。          | (60) |
| マスク着用1:N閾値   | ECO モードでマスク着用検知有効時の1:N 認証閾値設定を行うことができます。 | (40) |
| (ECO)        |                                          |      |

※ 編集後は必ず" イ"ボタンを押して、保存してください。

※ 機種ごとに設定できる項目が異なる場合があります。

③ システム設定 - メンテナンス

ファームウェアのアップデートを行うことができます。

| ÷        | システム            | ──── "∨"で登録完了 |
|----------|-----------------|---------------|
| 编程       | 顔画像 メンテ         |               |
| 29-6     |                 |               |
|          |                 |               |
| USB中のファー |                 |               |
| 122-1169 | ップします。シンクレートするは |               |
| A4210    |                 | > 五記動         |
|          |                 |               |

●ファームウェアアップデート

ファームウェアをアップデートする際は、USB メモリの一番上の階層にファームウェアを置いた状態で、"スタート"ボタンを押してください。

#### ●再起動

"再起動"ボタンを押すと、デバイスを再起動することができます。

(7) データ画面

各種データの編集を行うことができます。

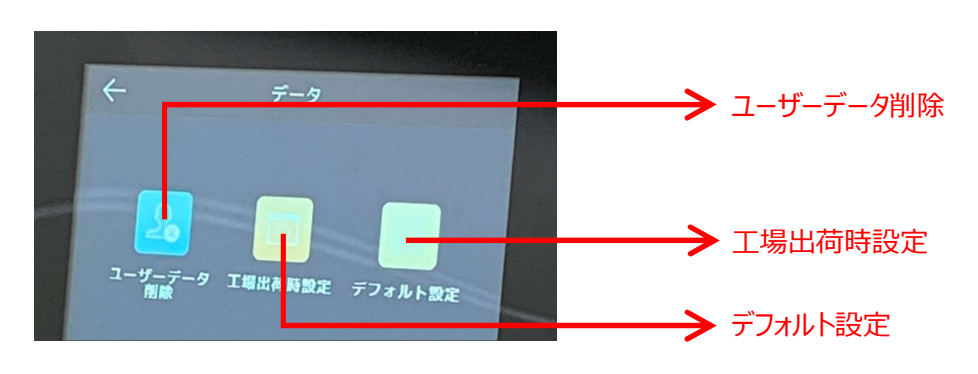

| 項目        | 説明                   |
|-----------|----------------------|
| ユーザーデータ削除 | ユーザーデータ削除を行うことができます。 |
| 工場出荷時設定   | 工場出荷時設定に戻すことができます。   |
| デフォルト設定   | デフォルト設定に戻すことができます。   |

#### (8) ログ検索画面

イベントの検索を行うことができます。

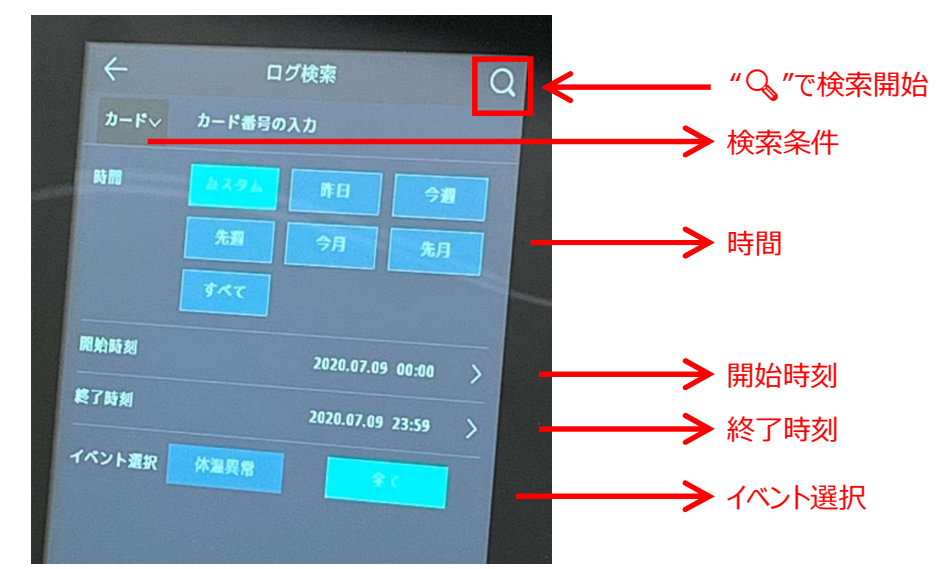

| 項目     | 説明                                             |
|--------|------------------------------------------------|
| 検索条件   | 検索条件設定を行うことができます。カード、ID、名前で検索することができます。        |
| 時間     | 検索時間設定を行うことができます。カスタムを選択すると、"開始時刻"から"終了時刻"までの認 |
|        | 証ログを検索することができます。                               |
| 開始時刻   | 検索開始時刻設定を行うことができます。                            |
| 終了時刻   | 検索終了時刻設定を行うことができます。                            |
| イベント選択 | イベント選択を行うことができます。測温異常、すべてを選択することができます。         |

#### (9) 日付時刻画面

日付時刻の設定を行うことができます。

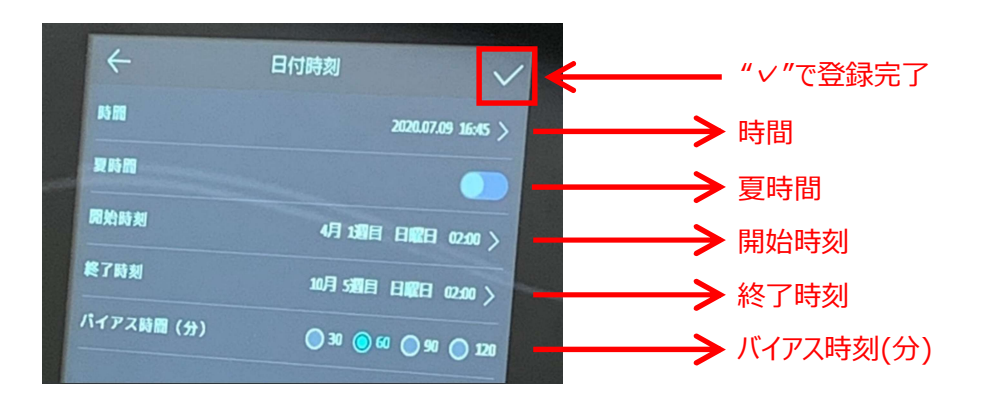

| 項目     | 説明                           | デフォルト値 |
|--------|------------------------------|--------|
| 時間     | 日付・時間設定を行うことができます。           |        |
| 夏時間    | サマータイムの有効/無効設定を行うことができます。    | 無効     |
| 開始時刻   | サマータイムの開始時刻設定を行うことができます。     |        |
| 終了     | サマータイムの終了時刻設定を行うことができます。     | 有効     |
| バイアス時間 | サマータイム有効時の進める時間設定を行うことができます。 |        |

※ 編集後は必ず"✓"ボタンを押して、保存してください。

#### (10) 転送画面

データの転送(USB メモリ経由: 32GB 以下)を行うことができます。

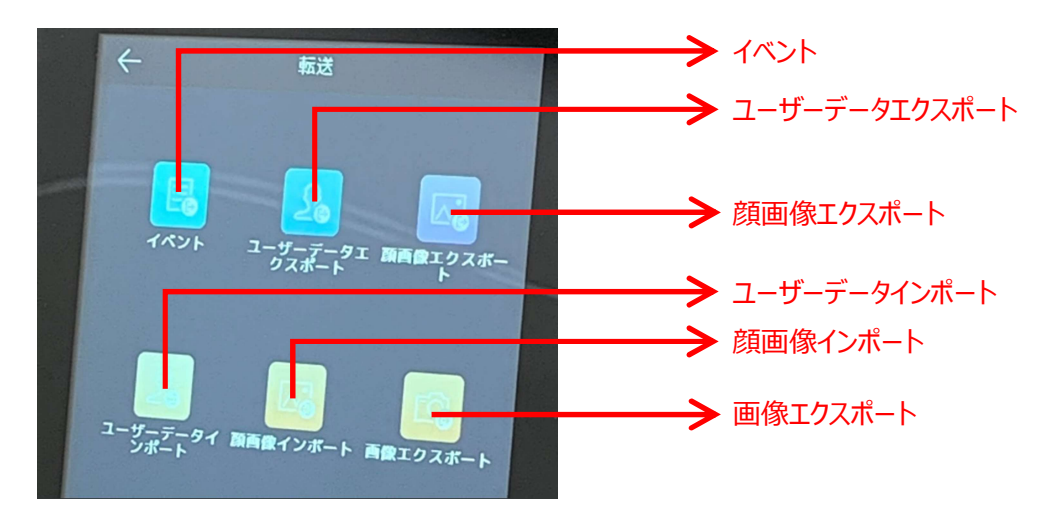

●イベント

USB メモリを挿し、"イベント"ボタンを押すとイベントデータ(テキストデータのみ)を抜き出すことができます。

●その他項目

データの出力は可能ですが、そのデータを PC 等で閲覧することができません。メンテナンス用の項目となります。

(11) 勤怠画面

監視ソフトを使って勤怠管理を行う場合に、勤怠情報を登録するために使用します。出勤、退勤、休憩開始、休憩終了、 残業開始、残業終了を登録することが可能となります。

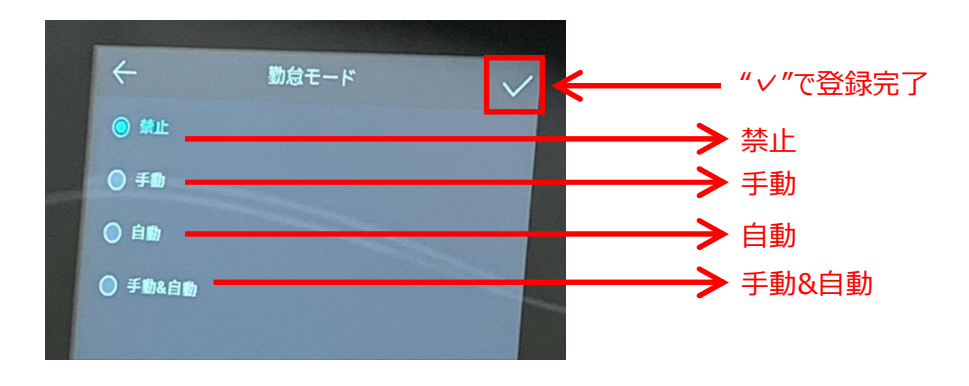

本マニュアルは、温度測定に特化した内容となるため、記載省略します。

#### (12) 温度測定画面

温度測定の設定を行うことができます。

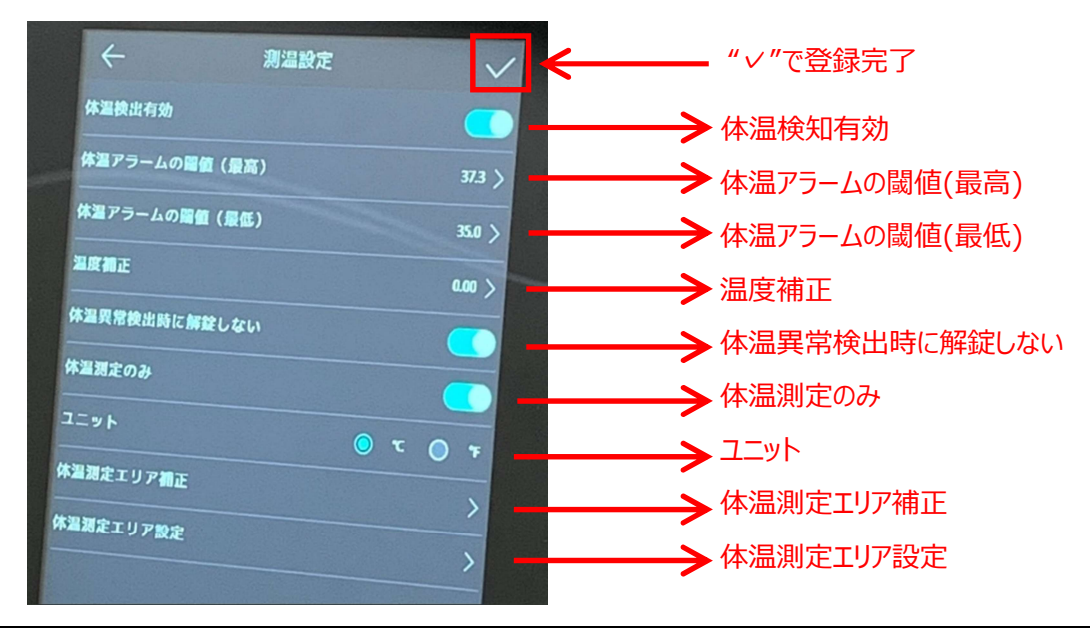

| 項目        | 説明                                       | デフォルト値 |
|-----------|------------------------------------------|--------|
| 体温検出有効    | 温度測定の有効/無効設定を行うことができます。無効を選択すると、温度測定を    | 有効     |
|           | 行いません。                                   |        |
| 体温アラームの閾値 | 温度測定高温アラームの閾値設定を行うことができます。閾値を超過した場合に     | 37.3   |
| (最高)      | 警告を発報します。                                |        |
| 体温アラームの閾値 | 温度測定低温アラームの閾値設定を行うことができます。閾値を下回った場合に     | 35     |
| (最低)      | 警告を発報します。                                |        |
| 温度補正      | 測定値に対する補正値設定を行うことができます。-99.99~99.99の間で設定 | 0.00   |
|           | することができます。                               |        |
| 体温異常検出時に  | 測温異常時の解錠有効/無効設定を行うことができます。有効を選択すると、体     | 有効     |
| 解錠しない     | 温異常検出時にドアロック解除を行うことができません。               |        |
| 体温測定のみ※   | この機能を有効にすると、顔認証は行わずに温度測定のみ行います。          | 有効     |
| コニット      | 温度測定の単位設定を行うことができます。                     | Ĵ      |
| 体温測定エリア補正 | 温度測定エリアの補正を行うことができます。(デフォルトのままとしてください)   |        |
| 体温測定エリア設定 | 温度測定エリアの設定を行うことができます。(デフォルトのままとしてください)   |        |
| ブラックボディ設定 | ブラックボディの設定を行うことができます。                    |        |

※ 編集後は必ず" / "ボタンを押して、保存してください。

※ 機種ごとに設定できる項目が異なる場合があります。

※体温測定のみを『有効』にすると、ユーザー登録(顔)をしても、認証時に名前が表示されません。

(13) 情報画面

デバイスの情報を確認することができます。

 1 情報画面 - 容量画面 顔画像登録数、カード登録数、イベント数を確認することができます。

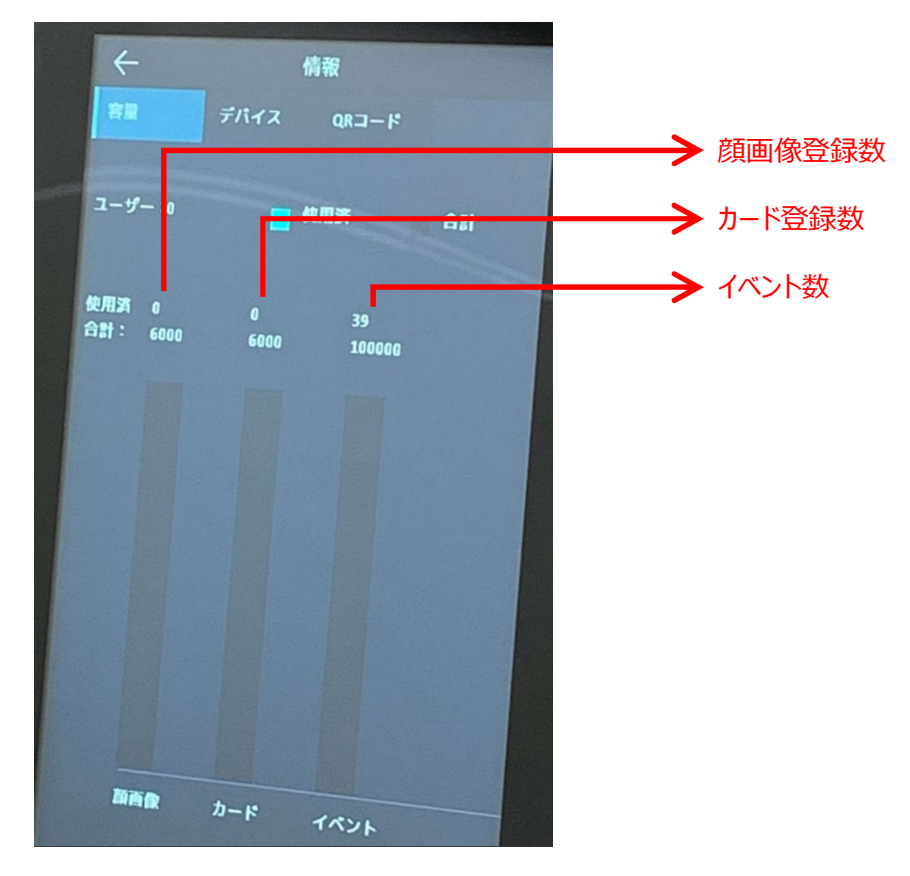

② 情報画面 - デバイス

デバイス情報を確認することができます。

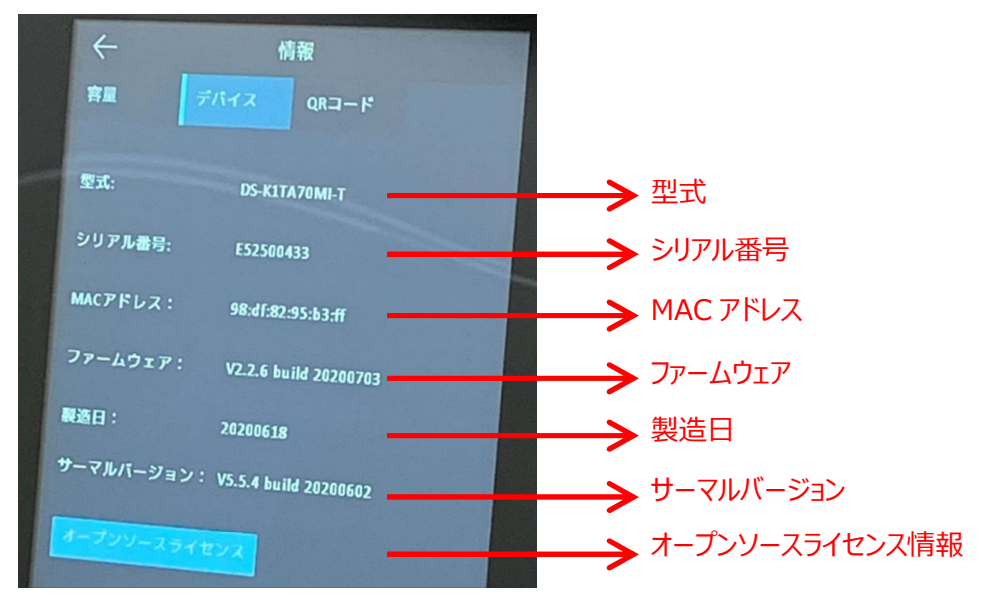

## 4. PC 上での温度測定結果確認

顔認証サーマルデバイス単体での運用(温度測定)も可能ですが、PC上でも温度測定結果を確認することができます。 ここでは、監視ソフト(温度測定に必要な内容のみ)の設定内容を記載します。 ソフトウェアのインストールは(固定カメラ 監視ソフト インストールガイド)を参照してください。ソフトウェアは (<u>https://www.seiko-se.co.jp/distributor/index.php</u>)からダウンロードすることが可能です。 ログインするための ID,パスワードは製品に同梱しています。不明な場合は、販売店までお問い合わせください。

#### (1) パソコンの IP アドレス設定

パソコン(イーサネットポート)と顔認証サーマルデバイスの IP アドレス帯域を合わせてください。 デバイスデフォルト設定 ⇒ IP アドレス: 192.0.0.64 サブネットマスク: 255.255.255.0

| 設定                                         |                                                                                                    |
|--------------------------------------------|----------------------------------------------------------------------------------------------------|
| Windows の設定                                | 設定の検索                                                                                                    |
| 設定の検索                                      | ネットワークとインターネット                                                                                                    |
| リンデム<br>ディスプレイ、サウンド、通知、電源                  | ● 状態                                                                                                    |
| ET ಸೇಗನ                                    | í Wi-Fi                                                                                                    |
| Bluetooth、プリンター、マウス                        |                                                                                                    |
| 電話<br>Android、iPhone のリンク                  | ☆ ダイヤルアップ                                                                                                    |
| ネットワークとインターネット<br>Wi-Fi、機内モード、VPN          | ∞ VPN                                                                                                    |
| 個人用設定<br>背景、ロック画面、色                        | (リ) モバイル ホットスポット                                                                                                    |
| アプリ<br>アンインストール、既定値、オブションの機能               | ☺ デ-夕使用状況                                                                                                    |
| アカウント<br>アカウント、メール、同期、職場、家族     Windows 設定 | ⊕ <sup>プロキシ</sup> ネットワークとインターネット                                                                                           |
| ← 設定                                       | 接続 - □ ×                                                                                                    |
| ☆ イーサネット                                   | ↑ 🔄 « すべてのコントロール パネル項目 > ネットワーク接続 > 🔷 ひ 🔎 ネットワーク接続の検索                                                                      |
| 整理・<br>記<br>接続済み                           | <ul> <li>Bluetooth ネットワーク接続<br/>接続されていません<br/>Bluetooth Device (Personal Ar</li> <li>イーサネット 2</li> <li>ローサネット 5</li> </ul> |
|                                            | ネットワーク ケーブルが接続されて<br>AnchorFree TAP-Windows Ad ・ ・ ・ ・ ・ ・ ・ ・ ・ ・ ・ ・ ・ ・ ・ ・ ・ ・                                         |
| アダプターのオプションを変更する                           | ーーーーーーーーーーーーーーーーーーーーーーーーーーーーーーーーーーーーー                                                                                      |
| 共有の詳細オプションを変更する                            |                                                                                                    |
| Windows ファイアウォール                           |                                                                                                    |
|                                            |                                                                                                    |
| ヘルプを表示     フィードバックの送信                      |                                                                                                    |
|                                            |                                                                                                    |
| イーサネット                                     | ネットワーク接続                                                                                                    |
|                                            | イント ノーノ」メリル                                                                                                    |

| AnchorFree TAP-W                                                                                                    | /indows Adapter V9                                                                                                    |                                         |
|----------------------------------------------------------------------------------------------------|----------------------------------------------------------------------------------------------------|-----------------------------------------|
| この接続は次の項目を使用し                                                                                                    | します( <u>O</u> ):                                                                                                    | 構成( <u>C</u> )                          |
| ✓     Microsoft ネットワ-       ✓     ✓       ✓     ✓       ✓     ✓       ✓     ✓       ✓     ✓       ✓     ✓       ✓     ✓       ✓     ✓       ✓     ✓       ✓     ✓       ✓     ✓       ✓     ✓       ✓     ✓       ✓     ✓       ✓     ✓       ✓     ✓       ✓     ✓       ✓     ✓       ✓     ✓ | - ク用クライアント<br>- ク用ファイルとプリンタ-<br>ューラ<br>コル パージョン 4 (TCP/II<br>k Adapter Multiplexo<br>ロトコル ドライパー<br>コル パージョン 6 (TCP/II | +共有<br>Pv4)<br>or Protocol<br>Pv6)<br>・ |
| インストール( <u>N</u> )                                                                                                    | 削除( <u>U</u> )                                                                                                    | ブロパティ( <u>R</u> )                       |
| コンピューターから Microso                                                                                                    | oft ネットワーク上のリソー                                                                                                    | ースにアクセスできます。                            |

イーサネットのプロパティ

| インターネット プロトコル バージョン 4 (TCP/IF                             | v4)のプロパティ                                 | ×                |                 |                 |
|-----------------------------------------------------------|-------------------------------------------|------------------|-----------------|-----------------|
| 全般                                                        |                                           |                  |                 |                 |
| ネットワークでこの機能がサポートされてい<br>きます。サポートされていない場合は、ネッ<br>ください。     | 5場合は、IP 設定を自動的に取得す<br>トワ−ク管理者に適切な IP 設定を間 | さることがで<br>別い合わせて |                 |                 |
| <ul> <li>         ・・・・・・・・・・・・・・・・・・・・・・・・・・・・・</li></ul> |                                           |                  |                 |                 |
| IP アドレス([):                                               | 192 . 168 . 1 . 100                       | 1                | 設定例             |                 |
| サブネット マスク( <u>U</u> ):                                    | 255 . 255 . 255 . 0                       |                  | → <sub>IP</sub> | : 192.0.0.111   |
| デフォルト ゲートウェイ( <u>D</u> ):                                 |                                           | ]                | サブネット           | : 255.255.255.0 |
| ○ DNS サーバーのアドレスを自動的に                                      | 取得する( <u>B</u> )                          |                  |                 |                 |
| ● 次の DNS サーバーのアドレスを使う                                     | <u>E</u> ):                               |                  |                 |                 |
| 優先 DNS サーバー( <u>P</u> ):                                  |                                           | ]                |                 |                 |
| 代替 DNS サーバー( <u>A</u> ):                                  |                                           | ]                |                 |                 |
| □終了時に設定を検証する(L)                                           | 詳細题                                       | 定( <u>V</u> )    |                 |                 |
|                                                           | OK                                        | キャンセル            |                 |                 |
|                                                           |                                           |                  |                 |                 |

IP アドレス設定例

#### (2) ログイン

顔認証サーマルデバイスと PC を LAN ケーブルで接続し、監視ソフト(Guarding Vision)を起動してください。 初回起動時はユーザー名、パスワード、セキュリティの質問を設定してログインを行ってください。2回目以降は設定したユーザ ー名、パスワードを入力することでログインを行ってください。

| Guarding Vision                      |                |                                      |              |        |        |           |                                                     |
|--------------------------------------|----------------|--------------------------------------|--------------|--------|--------|-----------|-----------------------------------------------------|
| 📑 📑 メインピュー                           | `魚` システムイベント   | 勤然管理                                 | 🧾 アクセスコントロール | 🔳 ユーザー | 🛃 システム | ⊚ アクセスモニタ |                                                     |
| <mark>ビデオ</mark> アプリケ                | ーシ             |                                      |              |        |        |           | システム                                                |
| 14                                   | 0              |                                      | and          |        |        |           | 問題 デバイスマネージャー                                       |
| メインビュー                               | リモート再生         | データ回収                                | レポート         |        |        |           | 同 イベント設定                                            |
|                                      | New Street     |                                      |              |        |        |           | 画 ストレージスケジュール                                       |
| アクセスコント                              | n- <i>n</i>    |                                      |              |        |        |           | 🖉 アカウント管理                                           |
| <b>2</b> a                           |                |                                      | JUNE         |        |        |           | (例) システム設定                                          |
| ـ#-                                  | アクセスコントロール     | アクセスモニタ                              | 勤参管理         |        |        |           | う システム履歴                                            |
| - <b>B77U7</b> -<br><b>27</b><br>797 | <b>νεύ</b><br> | ○○○○○○○○○○○○○○○○○○○○○○○○○○○○○○○○○○○○ | <b>р</b> ар- |        |        |           | オペレーションウィザード<br>回 アクセスコントロールウィザード<br>回 時間および動会ウィザード |

トップ画面

#### (3) カメラとパソコンの接続

- ① デバイスマネージャー(デバイス)を開いてください。
- ② オンラインデバイスを選択することで、イーサネット接続されているデバイス情報が表示されます。
- ③ 接続したいデバイスを選択し、追加ボタンを押してください。
- ④ 名前、ユーザー名、パスワードを入力して、変更ボタンを押してください。
  - 名前 : 監視ソフト上で表示したい名称を任意で入力してください
  - ユーザー名 : admin
  - パスワード : 顔認証サーマルデバイスアクティブ時に設定したパスワード

(これ以降記載のデバイス設定にかかわるパスワードはこれとなります。)

- ⑤ 接続が完了することでデバイス情報がオンライン表示となります。
- ※ 一度設定を行うと、2回目以降の接続時は自動で接続完了となります。ただし、デバイス本体のユーザー名、パスワードを変更した場合は、再度設定が必要になることがあります。
- ※ 一度接続追加したデバイスであっても、削除することができます。

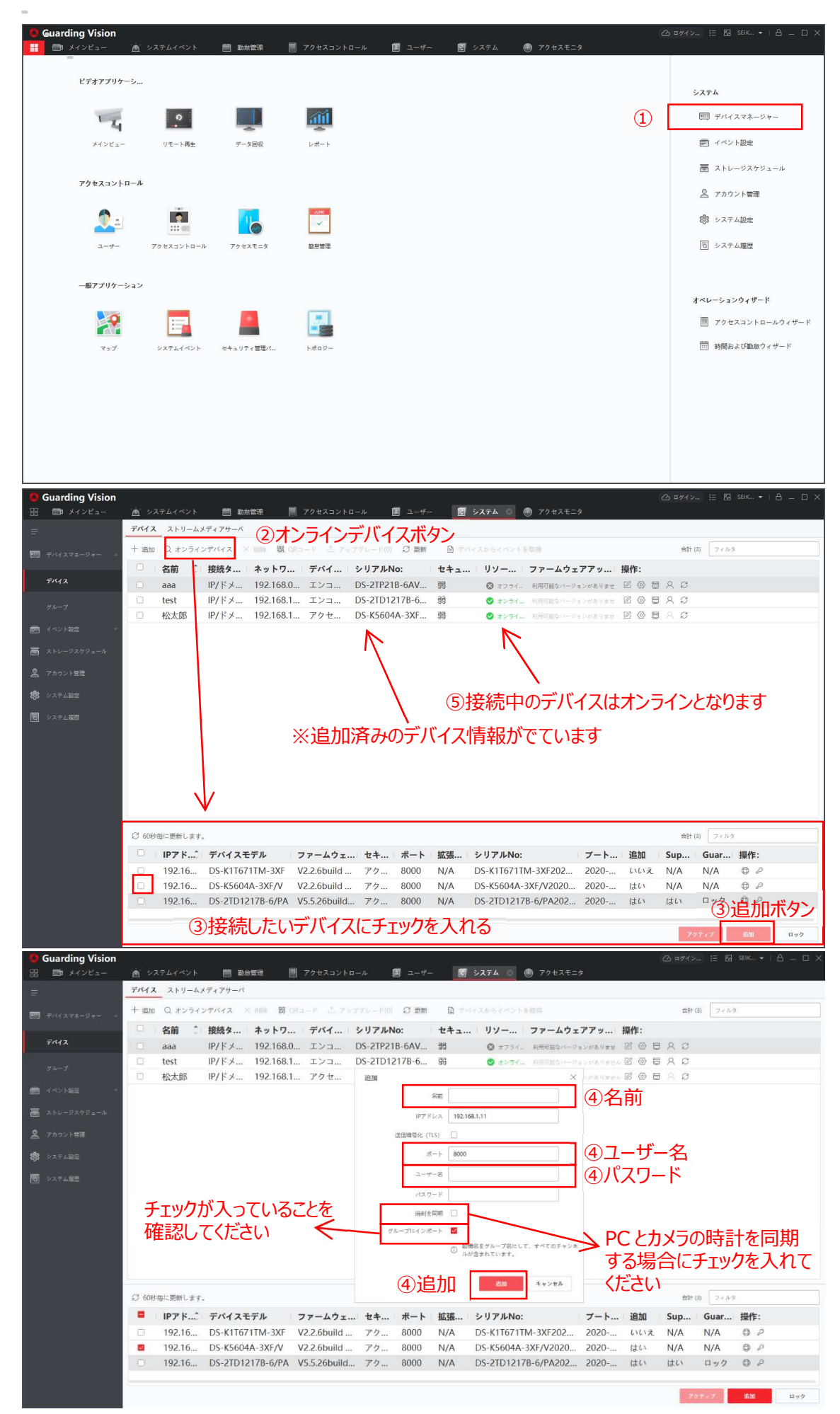

#### 18 / 21

(4) 温度異常履歴の確認

システムイベント – イベント検索で、イベント履歴を検索することができます。検索期間、デバイスタイプ(アクセスコントロールを指定)、デバイス(検索したいデバイス)、その他必要な項目を設定し、検索ボタンを押すことで、イベント履歴が表示されます。

顔認証を行う設定(体温測定のみが無効状態)では、ユーザー名、測定温度、マスク装着有無等の情報とともに登録画像、キャプチャ画像、サーモ画像が表示されます。

顔認証を行わない設定(体温測定のみが有効状態)では、測定温度、マスク装着有無等の情報とともに、サーモ画像の み表示されます。

検索したイベント情報は、履歴上部のエクスポートボタンを押すことで PC 上へ保存することができます。また、顔認証サーマル デバイスは自動ドアやセキュリティゲートとの連携を目的とした製品となるため、認証成功後のアンロック、ロック情報なども併せ て出力されます。

![](_page_18_Figure_6.jpeg)

| キャプチャ画       | サーモグラ        | 画像保 | カードホル | カード | 温度            | 異常体温 | 時刻                  | マスクを着用                                  | デバイス名   |
|--------------|--------------|-----|-------|-----|---------------|------|---------------------|-----------------------------------------|---------|
| 像パス          | フィー保存パ       | 存パス | ダー:   | No  |               |      |                     |                                         |         |
|              | ス            |     |       |     |               |      |                     |                                         |         |
|              |              |     |       |     | -             | -    | 2020-06-30 17:11:21 | 不明                                      | 松 Part2 |
| C:/Users/hid | C:/Users/hid |     | kiran |     | 36.4°C        | いいえ  | 2020-06-30 17:11:17 | いいえ                                     | 松 Part2 |
| ea/Desktop/a | ea/Desktop/a |     |       |     |               |      |                     |                                         |         |
| /2_202006301 | /D8F131C6CEA |     |       |     |               |      |                     |                                         |         |
| 71117 1.jpg  | 14A6E8356345 |     |       |     |               |      |                     |                                         |         |
|              | 6E6A8E6A2_He |     |       |     |               |      |                     |                                         |         |
|              | atImage.png  |     |       |     |               |      |                     |                                         |         |
| C:/Users/hid | C:/Users/hid |     | kiran |     | 36.4°C        | いいえ  | 2020-06-30 17:11:16 | はい                                      | 松 Part2 |
| ea/Desktop/a | ea/Desktop/a | 1   |       |     |               |      |                     |                                         |         |
| /4_202006301 | /09DECFCDFDE |     |       |     |               |      |                     |                                         |         |
| 71116_1.jpg  | 04DAFACE4340 | ,   |       |     |               |      |                     |                                         |         |
|              | 3C15DA7B4_He |     |       |     |               |      |                     |                                         |         |
|              | atImage.png  |     |       |     |               |      |                     |                                         |         |
| C:/Users/hid | C:/Users/hid |     |       |     | 35.7℃         | いいえ  | 2020-06-30 17:11:14 | いいえ                                     | 松 Part2 |
| ea/Desktop/a | ea/Desktop/a |     |       |     |               |      |                     |                                         |         |
| /6_202006301 | /FAFA317A2EA |     |       |     |               |      |                     |                                         |         |
| 71114_1.jpg  | B4ADAB398C5A |     |       |     |               |      |                     |                                         |         |
|              | 00BC0EA44_He |     |       |     |               |      |                     |                                         |         |
|              | atImage.png  |     |       |     |               |      |                     |                                         |         |
| C:/Users/hid | C:/Users/hid |     |       |     | 36.4°C        | いいえ  | 2020-06-30 17:11:11 | いいえ                                     | 松 Part2 |
| ea/Desktop/a | ea/Desktop/a |     |       |     |               |      |                     |                                         |         |
| /7_202006301 | /53D20619B6B |     |       |     |               |      |                     |                                         |         |
| 71111_1.jpg  | 34810A6A73C9 |     |       |     |               |      |                     | I                                       | 1       |
|              | 1ABA3AB10_He |     |       |     | $\rightarrow$ | 顔が不顧 | ¥明な(正面向いていた         | い)ため顔認                                  | 証失敗     |
|              | atImage.png  |     |       |     |               |      |                     | · · / · · · · · · · · · · · · · · · · · |         |

エクスポートデータサンプル(顔認証を行う設定時)

![](_page_19_Picture_3.jpeg)

2\_20200630171117\_1.jpg

![](_page_19_Picture_5.jpeg)

53D20619B6B34810A6A73C91 D8F131C6CEA14A6E83563456E ABA3AB10\_HeatImage.png 6A8E6A2\_HeatImage - コピー.

png

NY V

![](_page_19_Picture_7.jpeg)

6\_20200630171114\_1.jpg

![](_page_19_Picture_9.jpeg)

7\_20200630171111\_1.jpg

![](_page_19_Picture_11.jpeg)

09DECFCDFDE04DAFACE43403 C15DA7B4\_HeatImage.png

![](_page_19_Picture_13.jpeg)

FAFA317A2EAB4ADAB398C5A0 0BC0EA44\_HeatImage.png

# 6. その他

ご使用方法や製品仕様についてのご不明点、また、機器に故障等が発生した場合は、お買い上げの販売店までご連絡ください。

## Memo

![](_page_20_Picture_4.jpeg)

SEIKO SERVICE AND ENGINEERING Co., Ltd. 株式会社正興サービス&エンジニアリング 〒812-0008 福岡県福岡市博多区東光二丁目7番25号

![](_page_20_Picture_6.jpeg)